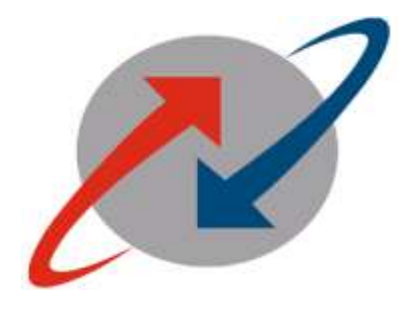

BHARATH SANCHAR NIGAM LIMITED (A Govt. of India Enterprise)

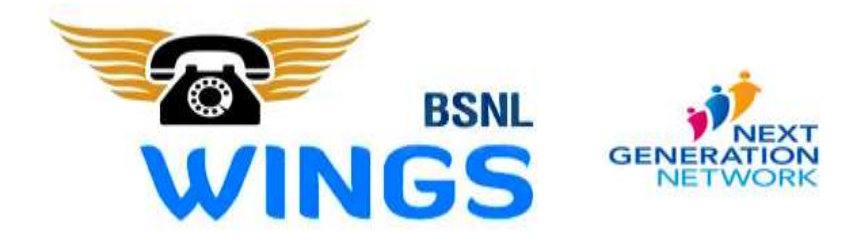

# **Operational Manual**

Prepared by ITPC, Hyderabad

### NOTICE

This is a controlled document. Unauthorised access, copying, replication or usage for a purpose other than for which it is intended, are prohibited.

All trademarks that appear in the document have been used for identification purposes only and belong to their respective companies

## Introduction

**BSNL** offers Internet Telephony (VOIP) service with brand name "**WINGS**". To use the service, customer needs to install a SIP client (soft app) on any of its smart devices (laptop/smart mobile handset/tablet etc.) having internet which will act as SIP phone to make and receive calls from anywhere in India and abroad with any party (landline/mobile). The subscriber uses its parent IMS core and IP access network of any location for the voice service through BSNL "Wings".

WINGS is an "APP" based calling service provided by BSNL which allows customers to initiate / receive VoIP calls within and outside the network based on IP either from his laptop / mobile i.e., calls can be made to any landline, mobile, VOIP from BSNL WINGS number.

BSNL is offering unlimited FREE Audio/Video calling for one year at one time activation. Customer has to activate the Services (one time in life) at Rs. 1099/- + tax as applicable

### **Key Offerings**

- In areas where mobile coverage is not good but internet is available by any means including Wi-Fi. Using Wings service using Internet service of any operator, customer will be active and make/receive calls.
- Wings service APP is easily configurable on Smart phone/Laptop/Notebook by simply downloading SIP Client (Soft App).
- Wings Customer can make calls using any internet connection like broadband / Wi-Fi / 3G / 4G data network of any operator.
- Wings can be provided over Internet Leased Line customer not having normal voice.
- Supports Video calling facility (from "Wings" to "Wings")
- Free Mobility on PAN India basis
- Customer can use existing address book of Mobile while calling.
- Simultaneous voice and video calls.
- It allows calls either from mobile handset or laptop.
- Can use from any operator 3G / 4G /Broadband network. No compulsion to have BSNL 3G / 4G / Broadband connection.
- It supports Android, Apple, windows.
- It allows easy access to you from your family / office, wherever you are.
- No need to have a SIM/Mobile for availing this service. Any number of connections can be registered on single device.

New Connections booking can be done by registering the mobile number. Willing customers will be waitlisted for service with immediate effect in all Telecom Circles of BSNL. Connection will be made available on first come first serve basis, so to register, enter your Aadhaar number and Mobile Number and click on Register.

#### To register click on <a href="https://sancharaadhaar.bsnl.co.in/Wings/Login.do">https://sancharaadhaar.bsnl.co.in/Wings/Login.do</a>

### **Subscriber Self Registration**

Customer Visits http://bsnl.co.in or http://<u>Sancharaadhaar.bsnl.co.in/Wings</u> and Signs into Sanchar Aadhaar by Selecting Zone and mobile number.

| BSNL<br>Benetice that                                                                                                    |                                                                                                    |                                                                                                    |
|----------------------------------------------------------------------------------------------------|----------------------------------------------------------------------------------------------------|----------------------------------------------------------------------------------------------------|
| Welcome to BSNL Wings<br>BSNL offers internet Telephony (VOIP) service with brand name "WBIG<br>any of its smart devices (laptoptimum mobile handset/tablet etc.) having<br>anywhere it holds and abroad with any party (and/ine/mobile). The sub<br>the voice service through BSNL "Wings" | S <sup>*</sup> . To use the service, customer needs to install a SIP clean (soft app) on<br>pritemet which will act as SIP phone to make and receive calls from<br>softwar uses its parent IMS core and IP access network of any location for | WINGS                                                                                                    |
| A New User                                                                                                    | D Attractive Tariff plan:-                                                                                                    | Register for BSNL WINGS service                                                                                                    |
| New Connections booking can be done by registering the mobile<br>number. Willing customers will be waitlisted for service with                                                                                                    | BSNL is offering unlimited FREE Audio/Video calling for one year<br>at one time activation. Customer has to activate the Services (one                                                                                                    | -Select State-                                                                                                    |
| immediate effect in all Telecom Circles of BSNL. Connection will be<br>made available on first come first serve basis so to register, enter<br>your Aadhaar number and Mobile Number and click on Register.                                                                                 | tone in life) at His 10957. + tax as applicable<br>NOTE: ISD facility not available on WINGS connection.                                                                                                    | Mablie Number *                                                                                                    |
|                                                                                                    |                                                                                                    | Enter mobile number                                                                                                    |
| • Key offerings of "WINGS' service are:-                                                                                                    |                                                                                                    | Venty Mobile Number Cancel                                                                                                    |
| In areas where mobile coverage is not good but internet is available<br>service of any operator, customer will be active and make/receive of                                                                                                    | e by any means including WI-FI. Using Wings service using intermet<br>calls.                                                                                                    | NOTE: ISD facility not available on WING5 connection.                                                                                                    |
| Wings service APP is easily configurable on Smart phone Laptop?                                                                                                    | Intebook by simply downloading SIP Client (Soft App)                                                                                                    | BSNL WINGS plan                                                                                                    |
| Wings Customer can make calls using any internet connection like                                                                                                    | broadband / Wi-FL/ 3G / 4G data network of any oparator                                                                                                    | 5.00 Performent Description                                                                                                    |
| O Wings can be provided over Internet Leased Line customer not have                                                                                                    | ving normal voice.                                                                                                    | Treat Hantily Charges ND,     ND,     ND, |
| Supports Video calling facility (from "Wings" to "Wings")                                                                                                    |                                                                                                    | Instalation and Adivatian Charges (Mr. (No. Instalation of the later of<br>IDD Deposit for (Outside INDIA 2008).                                                                                                    |
| Free Mobility on PAN India basis                                                                                                    |                                                                                                    | Terrapiy Calling) Free to any returns for One year to                                                                                                    |

## The customer has to verify the Mobile Number by entering the OTP which is sent to the registered mobile number.

| Welcome to BSNL Wings<br>BSNL offers Internet Takehory (VOIP) service with brand name "WHKG<br>any of its smart divides (laptopicmust mobile handsathatist atc.) having<br>anywhere in hold and abroad with any party (landinetholdie). The sub-<br>the voice service through BSNL "Wings". | S <sup>1</sup> To use the service, cuptomer needs to install a SIP clash (soft app) on<br>internet milds will act as SIP phone to make and receive calls from<br>eorder uses its parent IMS care and IP access network of any location for | WINGS                                                  |
|----------------------------------------------------------------------------------------------------|----------------------------------------------------------------------------------------------------|--------------------------------------------------------|
| A New User                                                                                                    | D Attractive Tariff plan:-                                                                                                    | Register for BSNL WINGS service                        |
| New Connections booking can be done by registering the mobile number. Wilking customers will be waldlased for service with.                                                                                                    | BSNL is offering unlimited FREE Audio/Video cating for one year<br>at one time activation. Customer has to activate the Services (one                                                                                                    | Telangaria •                                           |
| Immediate effect in all Telecom Circles of BSNL. Connection will be<br>made available on first come first serve basis, so to register, enter<br>our Andream sumbar and Makila Number and circle on Bandieter.                                                                               | time in 3%) at Ro. 1099/-+ too as appRoble NDTE: ISD facility not available on WINGS connection                                                                                                    | Motile Number*                                         |
|                                                                                                    | describe and an ended of the contents                                                                                                    | 9985598895                                             |
| Key offerings of 'WINGS' service are:-                                                                                                    |                                                                                                    | 151578                                                 |
| In areas where mobile coverage is not good but internet is available<br>service of any operator costomer will be active and make/secies or                                                                                                    | e by any means hickeding WEFL Using Wings service using Internet                                                                                                    | Verify OTP and slubmit Cancel                          |
| Wings service APP is easily configurable on Smart phone/Laptop/h                                                                                                    | lotebook by simply downloading SIP Client (Soft App)                                                                                                    | NOTE ISD facility not available on WINGS connection    |
| Wings Customer can make calls using any internet connection like                                                                                                    | broadband / Wi-P17 3G / 4G data metwork of any operator                                                                                                    | DOM: MINIC & allow                                     |
| Wings can be provided over Internet Leased Line customer not have                                                                                                    | ing normal voice                                                                                                    | ESAL WINGS plan                                        |
| Supports Video calling facility (from "Wings" to "Wings")                                                                                                    |                                                                                                    | 2 Ore time Reputation charge Ro. 1978                  |
| 🔿 Fran Mahille on DAN India hanis                                                                                                    |                                                                                                    | 2 Knod Honthis Charges NL NU On contracto Matching In- |

If the customer has registered earlier for Wings Service and the payment is not complete, the screen is populated with the details of previous registration, where the customer can proceed towards the payment by clicking the Action Icon.

| If you have<br>In case yo | e already registered an<br>ou have not registered f | d there are no records<br>or wings service, click | found below, please cl<br>on Register button. Fo | heck your mobile number aga<br>or any further queries, call bsn | ain.<br>I customer care | Register         |
|---------------------------|-----------------------------------------------------|---------------------------------------------------|--------------------------------------------------|-----------------------------------------------------------------|-------------------------|------------------|
| E<br>S.No.                | Registration/<br>Booking No.                        | Email ID 🛛 🗮                                      | Name =                                           | Register Date 🛛 🚍                                               | Status 📃                | Action =         |
| 1                         | 1234567890123                                       | rv@abc.com                                        | Rakesh Verma                                     | 20/07/2018                                                      | Pending                 | ekve             |
| 2                         | 1234567890123                                       | rv@abc.com                                        | Rakesh Verma                                     | 20/07/2018                                                      | Paid                    | oKYE             |
| 3                         | 1234567890123                                       | rv@abc.com                                        | Rakesh Verma                                     | 20/07/2018                                                      | Paid                    | elCYD            |
| 4 4                       | 1. 5. 5                                             |                                                   |                                                  |                                                                 |                         | 1 - 3 of 3 items |
|                           |                                                     |                                                   |                                                  |                                                                 |                         |                  |
|                           |                                                     |                                                   |                                                  |                                                                 |                         |                  |

If the Customer has registered for the first time, or if no pending CAF's are available the customer is requested to create a new request by validating his Aadhaar Details.

The customer will enter his Aadhaar UID/VID number, and he will be asked to enter the OTP received on the Aadhaar Registered mobile number for validation.

| UID/VID Number      |                                                 |            |  |  |
|---------------------|-------------------------------------------------|------------|--|--|
|                     | Send OTP                                        |            |  |  |
|                     | count in the second second second second second | and HIPAI  |  |  |
| hereafty plus my co | sment for demotraphic authentication firms      | ough UIDAI |  |  |

| 1000                                                                                                    |                                                                                               |
|----------------------------------------------------------------------------------------------------|-----------------------------------------------------------------------------------------------|
| III > Landine eKYC                                                                                              |                                                                                               |
| ustomer authentic                                                                                               | ion                                                                                           |
|                                                                                                    |                                                                                               |
|                                                                                                    |                                                                                               |
| Enter UID/VID Number                                                                                            |                                                                                               |
| 34023                                                                                                    |                                                                                               |
|                                                                                                    |                                                                                               |
| Enter OTP                                                                                                    |                                                                                               |
| 122934                                                                                                    |                                                                                               |
| - ACCOUNT -                                                                                                    |                                                                                               |
| By sharing of Aarthaar OTF                                                                                      | hereby give my consent to fetch my name. Date of Blath. Address. Gender, and Photo from URDAL |
| This OTP authentication ca                                                                                      | we be dead as my timetine                                                                     |
|                                                                                                    |                                                                                               |
|                                                                                                    |                                                                                               |
| Verify and submit Br                                                                                            | k Cancel                                                                                      |
| - Contraction of the second second second second second second second second second second second second second |                                                                                               |

On successful validation of Aadhaar Number of the customer, he is redirected to CAF Entry page, where his eKYC information will be fetched and populated and the rest of the details are required to be filled by the Customer to complete the Customer Application Form (CAF).

| Ninge Nittale number 1                                                                                                    |                                                              |                           |                                                                    |                                                           |                  |                                                                                     |                       |  |
|----------------------------------------------------------------------------------------------------|--------------------------------------------------------------|---------------------------|--------------------------------------------------------------------|-----------------------------------------------------------|------------------|-------------------------------------------------------------------------------------|-----------------------|--|
|                                                                                                    |                                                              |                           | - Tele                                                             | Allege marilier                                           |                  |                                                                                     |                       |  |
| Clashonner dethélé<br>1. Naros (2771): Bulanniner Organisation (Aggina): H. P.<br>1. Title 7                                                                                                    | ted of standing strangements<br>The foreign of a strangement | attached left application | 0                                                                  | In First serve "                                          |                  |                                                                                     | M Las Tarrer          |  |
| Selection ist                                                                                                    | Verliefe Sectory: P                                          | teo Etravanju             |                                                                    | Venes                                                     |                  | 0                                                                                   | Destage Rec Draveraju |  |
| an Name Of Party Husband Automatic Reservices                                                                                                    | are in proof of standing the                                 | uner statisticity         | ination                                                            |                                                           |                  | 28. have D'Fattering                                                                | ateroAmeter Pendi     |  |
| S.2 Meaning, Versila Screense Rail                                                                                                    |                                                              |                           |                                                                    |                                                           |                  | NO Revealed New                                                                     | tala Brimuma Rais     |  |
| ta Gas-Oritoricti Warring P                                                                                                    |                                                              | 24.74*                    | 4.1600                                                             | 8                                                         | Ba Communication |                                                                                     | its Useproces "       |  |
| \$2.0×1980                                                                                                    |                                                              | 18                        | inder                                                              |                                                           | • TOMAN          | ,                                                                                   | Residential           |  |
| E Parlamet commit mathed **                                                                                                    |                                                              |                           |                                                                    |                                                           |                  |                                                                                     |                       |  |
| Salasi buri tak                                                                                                    |                                                              |                           |                                                                    |                                                           |                  |                                                                                     |                       |  |
|                                                                                                    |                                                              |                           |                                                                    |                                                           |                  |                                                                                     |                       |  |
| A PERSON CC."                                                                                                    |                                                              |                           | T& Alam                                                            | e ricole he                                               |                  | 8. Evial appress?                                                                   |                       |  |
| 00858023028                                                                                                    |                                                              |                           | Th. Alam                                                           | e vicane na                                               |                  | 8. Eval somer<br>attiggmet som                                                      |                       |  |
| acateura estatua<br>acateura estatua (Astaconal Port (ICAL))                                                                                                    |                                                              |                           | TL AGE                                                             | o dicenie na                                              |                  | k Loai sabeer<br>anggest san                                                        |                       |  |
| A Maria II. "<br>postepatos<br>1 Cuentra altera da templat free UCAL "<br>4-19331 SP Beedvooren efto ST No S.                                                                                                    | HTOERABAD, Anerra                                            | Process, Rengerado        | TE Alar                                                            | NACHARAN, 20075                                           |                  | t lost somer<br>anggrad son                                                         |                       |  |
| na mana na "<br>prosestator<br>4 Comme address (As tensors from UCAL *<br>4-70001, 25: \$240/100404 addres 57 Ho 1.<br>Contact Develo                                                                                                    | HYDERADAD, Anerta                                            | Packet, Responds          | B-RAN ARAS                                                         | NACHARAN INC'S                                            |                  | t loaf satesr<br>deggeet een                                                        |                       |  |
| ra mana na -<br>presentani<br>8 Communicationa data tana tanàna taoni (COA) *<br>e - Nobel 1 aliana dia kaoka amin' amin' amin' amin'<br>Contact Consider<br>Taoni Francisco                                                                                                    | HIDERADAD, Analis                                            | Pasad Argenda             | B-dishin he da                                                     | neonatan biots                                            |                  | t, lost satur<br>anggest on                                                         |                       |  |
| A materia to "<br>Distribution<br>Distribution<br>Annual Parameter (CAR)"<br>Annual Parameter<br>Description<br>Description<br>Description<br>The Parameter<br>Name                                                                                                    | HIDEFAELS AVEN                                               | Pashal, Agrijenda         | The Astern                                                         | NACHARAN BUCTS                                            |                  | A Los zoor<br>angeston                                                              |                       |  |
| A make to "<br>Performance<br>Concerner address Parameter from (KCAL"<br>4-7-5030 (SP) Select VODAlik Addres 57 HO 1,<br>Concern Develop<br>Tomain (Takina en Aladras address<br>The Parameter"                                                                                                    | WOODADAD Anena                                               | fragant, Apripanda        | The selection of the Con-                                          | nazin ni<br>Nazinikan zuzta<br>Giorginana                 |                  | t Los mbar<br>anggrai san                                                           |                       |  |
| A materia to " Operativation Construction Construction Construction Construction Construct Construct Const         | WOODADAD Anima                                               | Frankel, Rørgends         | The view<br>grant of the Car<br>The View<br>The Zee                | надня на<br>пакрычалам, 200075<br>Соблугания              |                  | A Load satisfier<br>andgenetism                                                     |                       |  |
| A materia to "<br>performance of the performance of the (KOM, "<br>a < 2003), gar performance from (KOM, "<br>a < 2003), gar performance of the performance of the performance<br>Description of the performance of the performance of | HTODERADAS, Anama                                            | Padai Perjesti            | The star<br>gradient in the Co<br>rite. Ves<br>The Tau             | nazin ni<br>nazinkitaki, mistra .<br>Giranj name "        |                  | <br>R Load sales<br>and post sen<br>file: Day 1<br>Hit Marinsathy 1<br>Sear Form Sa |                       |  |
| A materia to " participation of  participation Construction Construction Construction Construct Construct          | HIDEADAD Antern                                              | Papui, Regendd            | The view<br>Gradiabili has Gar<br>The View<br>The Time<br>The Time | надин нь<br>тум (уний ААК, 100075 ;<br>Соблар нагие "<br> |                  | E Los sour<br>engration<br>fit the total<br>fit Manually<br>Sale frender<br>E Anow  |                       |  |

The system shall populate demographics from Aadhaar and the customer shall fill the rest of mandatory CAF details and select the mobile number from the available free mobile number list.

| Customer eKYC details                                                                                                    | Wings mobile numbers                                                                                                    | 0<br>1                                                                                                    |
|----------------------------------------------------------------------------------------------------|----------------------------------------------------------------------------------------------------|----------------------------------------------------------------------------------------------------|
| Vinge blasse summer * Customer default Summer Cellant Summer Cellant Summer Cella | Woole number         ends with         I           Statistical         Claid           Modele ne         Image: Claid           Transcalaria         Image: Claid           Transcalaria         Image: Claid< | 14 Las harre<br>Destagat Nan Disconste<br>Detres for a serie Auditoria d'Array<br>Martine Schröngen Hang<br>Martine Schröngen Hang<br>Martine Schröngen des<br>Martine Schröngen des<br>Martine Schröngen des<br>Martine Schröngen des<br>Martine Schröngen des<br>Martine Schröngen des<br>Martine Schröngen des |
| Contactor extenses (As received from ISDA) /<br>4-1-76001_SRI BINACYODAVA AFTS ST NO 3.H<br>Contact Details<br>Contact Details<br>Contact Planer as Autour solares<br>The House rol.*                                                                                                    | 19-5 jel 200 kom<br>Strikt wanter<br>196. UltopeCourse name 1 100. Chi                                                                                                    |                                                                                                    |

The customer will check for the correctness of the details entered by him and confirm for the sumbission of the form for further processing and payment.

| Preview                                                                                     |                                                                 |                                                                                           |                                                                  |                                                |                                                           |
|---------------------------------------------------------------------------------------------|-----------------------------------------------------------------|-------------------------------------------------------------------------------------------|------------------------------------------------------------------|------------------------------------------------|-----------------------------------------------------------|
| Wings Mobile Number<br>Wings Mobile<br>Customer details                                     | 29010652824                                                     |                                                                                           |                                                                  |                                                |                                                           |
| Customer Title<br>FathecHusbant name<br>Nationality<br>Propeid type:<br>Attemate mobile no. | ML.<br>SVO Ellanyaragin Vestuala Scratvera Ran<br>Indan<br>Nona | First name:<br>Dele of loth:<br>Customer type:<br>Pistened comm. method<br>Email address: | Venteria<br>62:042:000<br>featureteat<br>Mail<br>als:28pmail.com | Laut harne.<br>Age<br>Unage code<br>Woble no.: | Sehtagoi Rao Ilhavanaja<br>36<br>Readaetaa<br>mesoilazets |
| House No.:<br>Main locately                                                                 | 4.1.79201, SHI BHAGWODATA APTS<br>ST.NO.3<br>I E.NACHARAM       | Vilage/Colony name<br>State<br>Sub locality                                               | Telengesta<br>V S T COLONY                                       | City<br>District<br>Exchange code              | Kangarwidd, Arsthra Phartech<br>HYdd, NAHAD<br>HYdd Hall  |
| Costine & Submit                                                                            | Sancol                                                          |                                                                                           |                                                                  |                                                |                                                           |
|                                                                                             |                                                                 |                                                                                           |                                                                  |                                                |                                                           |

If the service is available, the Customer will be navigated to Payment gateway for payment of Rs.1099/- + GST. On successful payment, request will be sent FMS for further processing of service activation.

| STEP-1<br>INTERNET BANKING                                                                                                    |                                                                                                    |                                            |
|----------------------------------------------------------------------------------------------------|----------------------------------------------------------------------------------------------------|--------------------------------------------|
| POPULAR BANKS                                                                                                    | IMPS                                                                                                    | eSizer Mereller den<br>Indian Oversas Bank |
| OTHER BANKS<br>Select & Bank                                                                                                    | ~                                                                                                    |                                            |
| Acknowledgement                                                                                                    | Message                                                                                                    |                                            |
| Davis di generatori di Colif secolo di Colif secolo di Colif secolo di Colif secolo di Colif secolo di Colif secolo di Colif di Colif di C | Thanki you for the interest circler in swelling WINGS connection. Our beam will get in touch with you at the<br>sentext, Kindy make a none of the application number for future correspondance (e.g. WL0006234)<br><b>EXEMPTION</b><br><b>EXEMPTION</b><br><b>EXEM</b> | NPT, L'ETHNICHT<br>NEL Paloguese.          |
|                                                                                                    |                                                                                                    |                                            |

## Subscriber On Boarding at CSC

Walk in Wings Customer at Customer Service Center can be on boarded through Sanchar Aadhaar Application by the CSC operator login.

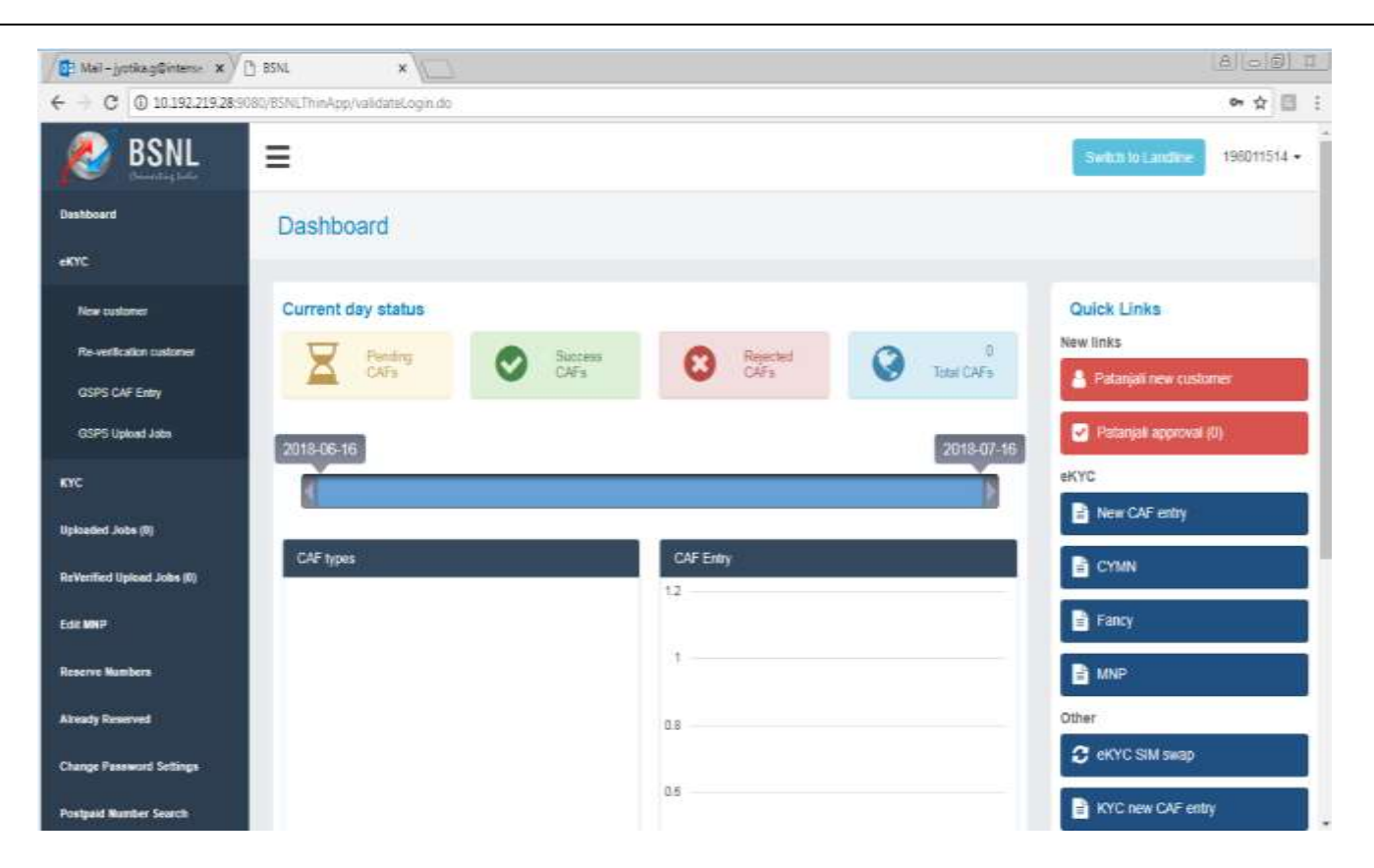

- 1. The operator should Login to Sanchar Aadhaar Application and switched to the Landline View.
- 2. Click on the Landline->Landline eKYC Menu item to open the CAF Entry process.
- 3. Select the Service Type as WINGS from the Dropdown menu and enter other remarks.

| NSNL                     | =                                     |  |
|--------------------------|---------------------------------------|--|
| Destilizant              | tions > Landine aKYC<br>Landline eKYC |  |
| Landline erf.YG          | Franchisee code'                      |  |
| Landare KYC              | Servce type"                          |  |
| Change Password Settings | WINGS<br>PlanStemarks *               |  |
| Compliants               | test                                  |  |
|                          |                                       |  |
|                          | Noxt                                  |  |
|                          |                                       |  |
|                          |                                       |  |

4. On clicking Next the Application prompts for Operator UID validation, where the operator enters his UID/VID and validates through the finger print scan.

### Wings

| ខ BSNL                                                           | =                                                             |                                                     | Seetum tiir Mintelby 196011514 + |
|------------------------------------------------------------------|---------------------------------------------------------------|-----------------------------------------------------|----------------------------------|
| lantine d                                                        | Hore > Landine eXXC > New customer<br>Customer authentication |                                                     |                                  |
| Landina NTVD<br>Landina NTVD                                     | Customer UID / VID number*                                    | Select device"<br>Morpho Safran                     |                                  |
| andine (gloaded Jobs (f)<br>Dange Pesewint Settings<br>Congeners | Place customer's tinger                                       | on scanner to authenticate >> Capture fingerprint > | > Authenticate                   |
|                                                                  |                                                               | Capture & Authenticate                              | Cancel                           |

- 5. Customer's Aadhaar number will be entered and Customer Biometric will be taken for validation.
- 6. If validation successful, customer's e-KYC information will be fetched and stored with SA system.
- 7. The other mandatory fields are filled by the operator

| DOMI                                                                                                    | _                           |   |                          |                                 |          |
|----------------------------------------------------------------------------------------------------|-----------------------------|---|--------------------------|---------------------------------|----------|
| BONL                                                                                                    | =                           |   |                          | Settin 10 Min                   | 19801151 |
| and the second second second second second second second second second second second second second second second | Hims + Latdine KVG          |   |                          |                                 |          |
| -                                                                                                    | Customer details            |   |                          |                                 |          |
| Lexilies eXVD                                                                                                    | Customer details            |   |                          |                                 |          |
| Lander Krig                                                                                                    | Ta. Tela "                  |   | The First marrier        | Se. Last name!                  |          |
| and the Spherical Asks (5)                                                                                       | MISS                        |   | jyotka                   | gang                            |          |
| Nange Password Settings                                                                                          | 2. PatherPladand name "     |   | Ja, Gente"               | 3b. Date Of Birth(DDHMM/YYYY) * | 36.400   |
|                                                                                                    | rajeev                      |   | 🔘 Maie 🕷 Female 🔘 Other  | 09/02/1994                      | 24       |
|                                                                                                    | A, Notonality               |   |                          |                                 |          |
|                                                                                                    | Indian                      | • |                          |                                 |          |
|                                                                                                    | Se. Customer type 1         |   | 56, Usage code *         | Sc. Preparit type *             |          |
|                                                                                                    | Individual                  | • | Bueness                  | NONE                            | •        |
|                                                                                                    | 6. Protored correr matters? |   |                          |                                 |          |
|                                                                                                    | Motxie                      | • |                          |                                 |          |
|                                                                                                    | Ta. Mobile to: "            |   | 7b. Allertais mobile no. | E. Crial *                      |          |
|                                                                                                    | 9668768757                  |   |                          | abcd@gmail.com                  |          |

- 8. The Mobile Number is selected from the list of available free numbers of that LSA.
- 9. The Operator verifies the data entered through preview and the customer validates using his UID/VID Number and biometric scan.

| N BSNL                    | ≡                   |                     |                        |                     |            |             | wdcfinstest + |
|---------------------------|---------------------|---------------------|------------------------|---------------------|------------|-------------|---------------|
| Deathboard.               | Preview             |                     |                        |                     |            |             |               |
| Landler L                 |                     |                     |                        |                     |            |             |               |
| Lendine eXVC              | User details        |                     |                        |                     |            |             |               |
| Landing KYG               | User code:          | PUN                 |                        |                     |            |             |               |
| Landins Uploaded Jobe (1) | Address:            | PUNE, PUNE, PUNE, M | AHARASHTRA             |                     |            |             |               |
| Charge Password Settings  | Customer details    |                     |                        |                     |            |             |               |
|                           | Customer Title      | MISS                | First name             | Systika             | Last name  | Garg        |               |
| Complaints                | Father/Husband name | D/O Rajevy Garg     | Date of birth          | 09/02/1994          | Ago        | 24          |               |
|                           | Nationality :       | Indian              | Customer type          | Individual          | Usage code | Residential |               |
|                           | Prepakt type        | NONE                | Preferred comm. method | - E-Muli            | Mobile np. | 07329678236 |               |
|                           | Abemate mobile no   |                     | Email address (        | Jyothaaa4@gmail.con | n (        |             |               |
|                           |                     |                     |                        |                     |            |             |               |

|                                                                         | Franchis                                     | se screen flow                                                                                                    |                                              |  |
|-------------------------------------------------------------------------|----------------------------------------------|----------------------------------------------------------------------------------------------------|----------------------------------------------|--|
| Dational (                                                              | Customer declaration                         |                                                                                                    |                                              |  |
| Lawrence and VCL                                                        | Customer UID / V/D number*<br>3000000006478  | Salisct deven**<br>Morphe Santan                                                                                                    |                                              |  |
| Landline Uphanited John (1)<br>(Shinge Peanword Stillinge<br>Complement | The information<br>My<br>Pace your customent | n provided by me (apart from the data received from UID<br>t biometric authentication can be treated as my signature<br>a finger on scanser to authenticate >> Capture fingurep<br>Capture & Authenticate | (Ai) is correct.<br>e<br>ont ≻+ Authenticate |  |

10. The operator proceeds to collect the Amount of Rs.1099/- + GST towards activation of the WINGS Service and provides a receipt of the payment received.

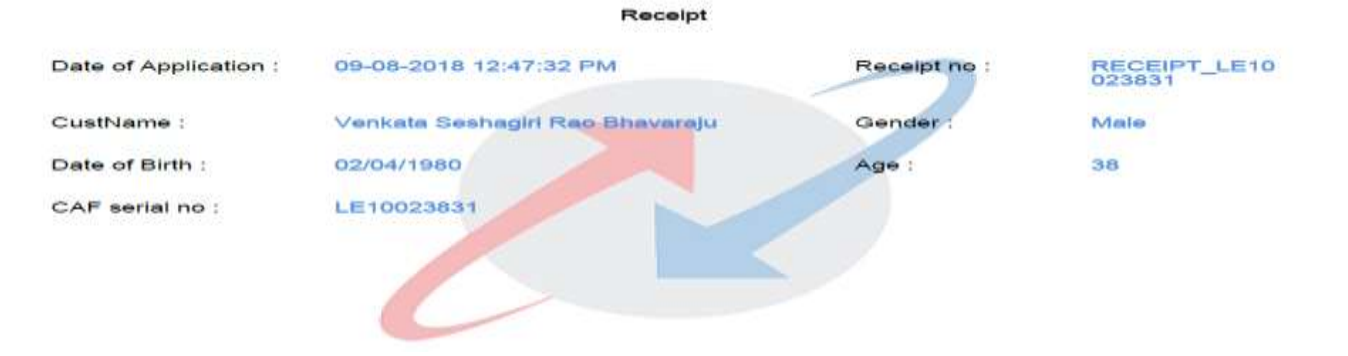

### **Subscriber Self Activation**

On successful registration and payment for Wings Service, a mail will be sent to customer on his registered email along with an SMS on his registered Mobile Number about the activation procedure along with the one time activation 16-digit PIN.

On receiving the welcome Email and SMS from BSNL Wings Service, the customer has to register himself at <u>http://ngn.bsnl.co.in</u> to proceed further.

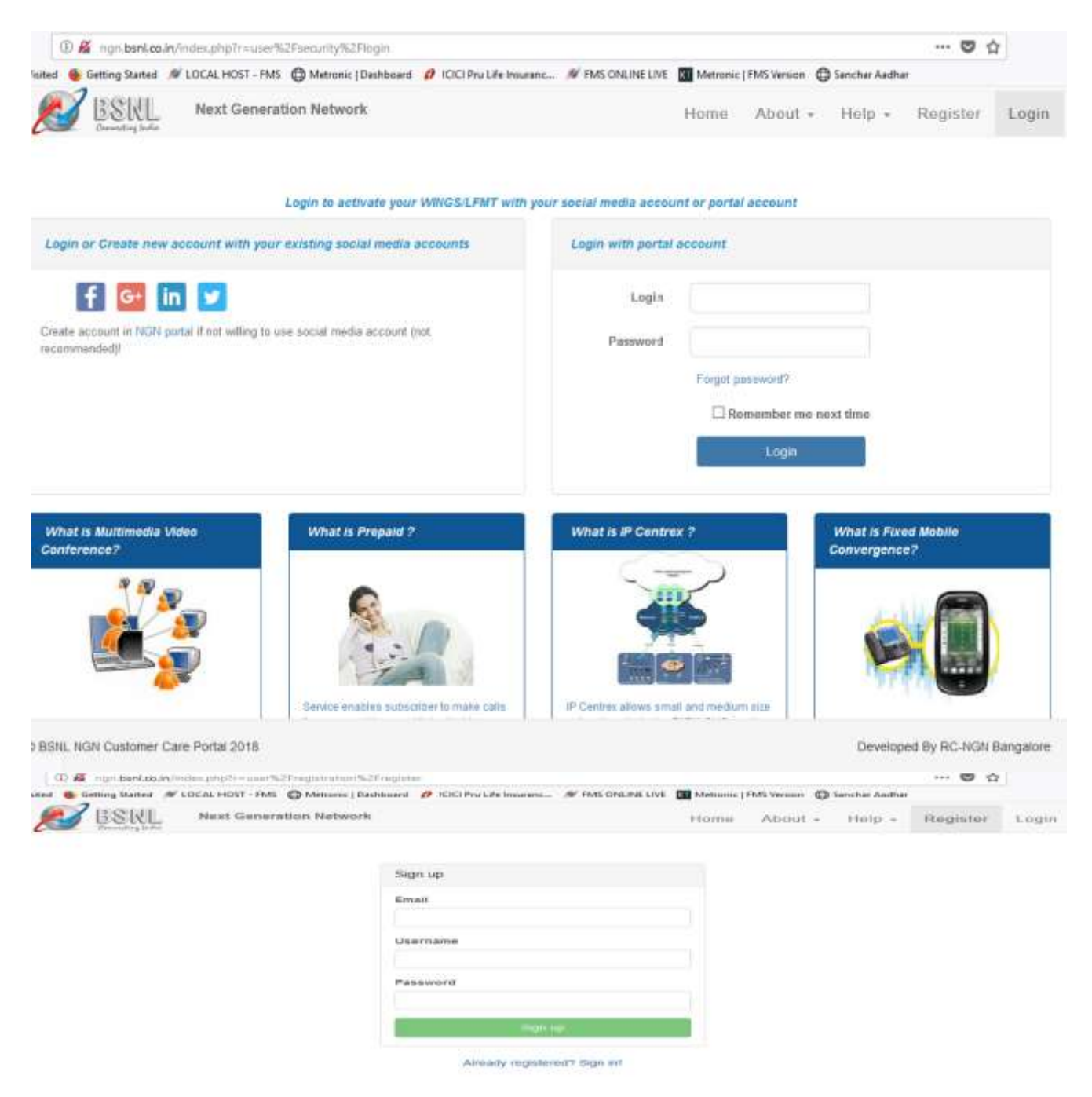

A first time customer has to register himself by entering his email and create a username and password. A mail will be sent to the registered email to validate the registered email and the customer can now login to the BSNL NGN Website for activation of his Wings Mobile Number.

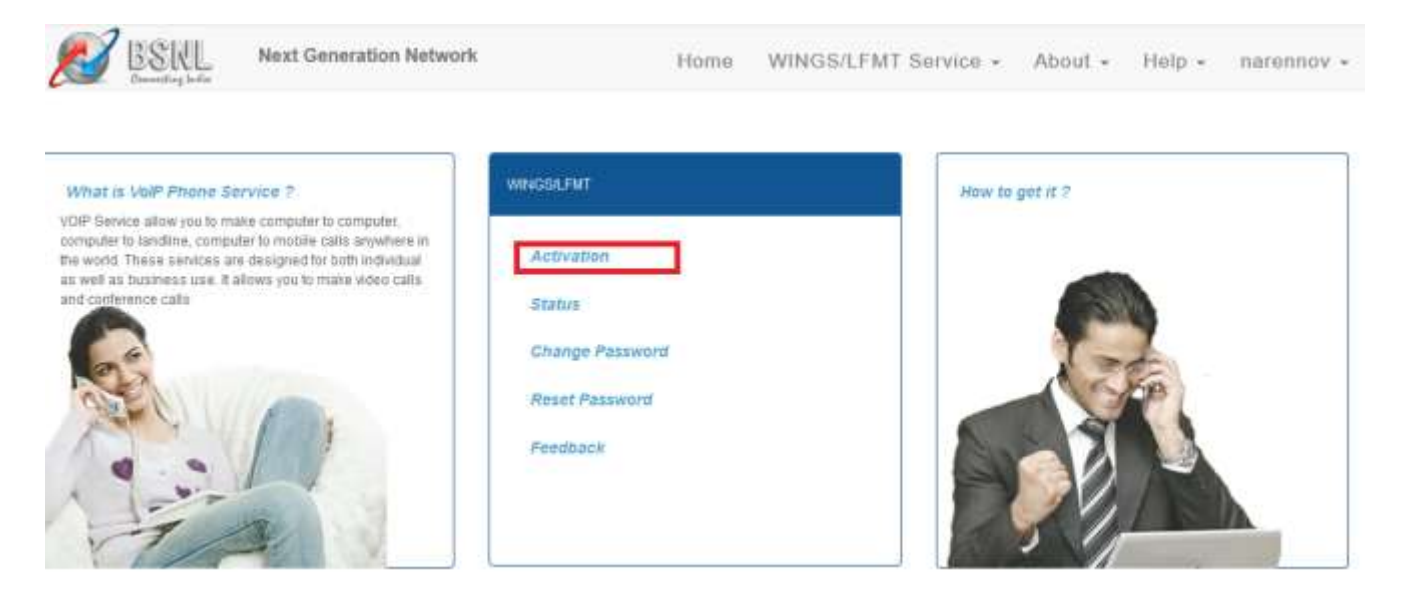

Click on the Activation Link to enter the 16-digit PIN received on your email or mobile to activate the outgoing on your Wings Service.

| BSKL N                            | ext Generation Network |     | Home     | WINGS/LFMT | Service + | About + | Help - | narennov - |
|-----------------------------------|------------------------|-----|----------|------------|-----------|---------|--------|------------|
| WINGS/LFMT                        | Enter PIN              |     |          |            |           |         |        |            |
| Activation                        |                        | Pin | 549L.r++ | 02         |           |         |        |            |
| Change Password<br>Reset Password |                        |     |          | tiest>>    |           |         |        |            |

| WINGS/LFMT                        | Enter OTP                      |
|-----------------------------------|--------------------------------|
| Activation                        | Pin 547                        |
| Change Password<br>Reset Password | VOIP Number 94 minute          |
|                                   | OTP Received Next>> Resend OTP |
|                                   | A OTP is sent to your mobile   |

On entering the correct 16-digit PIN, the registered VOIP/wings Number is displayed and an OTP is sent to the registered Mobile Number.

On successfully validating the OTP, the wings services are fully activated and the customer can now make or receive calls via the Grandstream Wave application.

### **GSWave Installation**

Follow the link and the detailed procedure to install the Grandstream wave through the QR code and then configure it through QR code as available below:

 Download the Grandstream Wave application from play store For Android you can also follow the link or QR code <u>https://play.google.com/store/apps/details?id=com.grandstream.wave&hl=en</u>

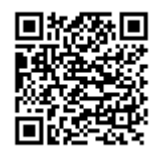

For iOS you can also follow the link or QR code https://itunes.apple.com/us/app/grandstream-wave/id1029274043?mt=8

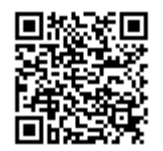

2. Open the application and click on settings menu

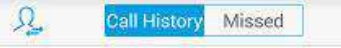

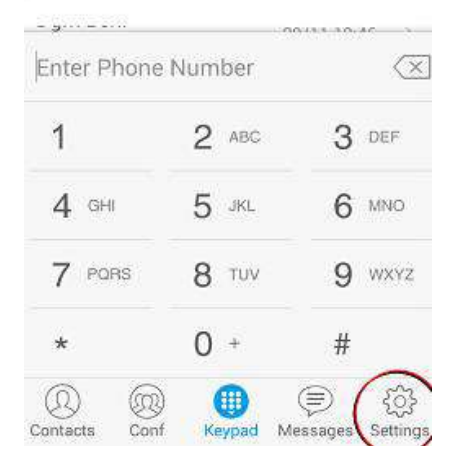

3. Click on the Account Settings

| Settings          |       |  |  |
|-------------------|-------|--|--|
| Account Settings  |       |  |  |
| Advanced Settings | >     |  |  |
| Custom Settings   | >     |  |  |
| About             | >     |  |  |
| Record            | >     |  |  |
| Debug             | >     |  |  |
| Exit              |       |  |  |
| Ø @ (i            | ) 🖗 🔅 |  |  |

4. Click on UCM Account(Scan QR Code) to scan QR code

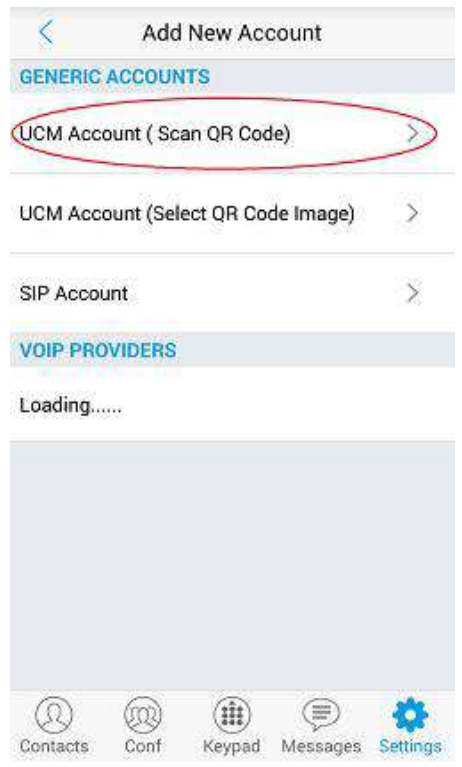

5. Scan the below QR code given in the website to configure your Wings account on the app

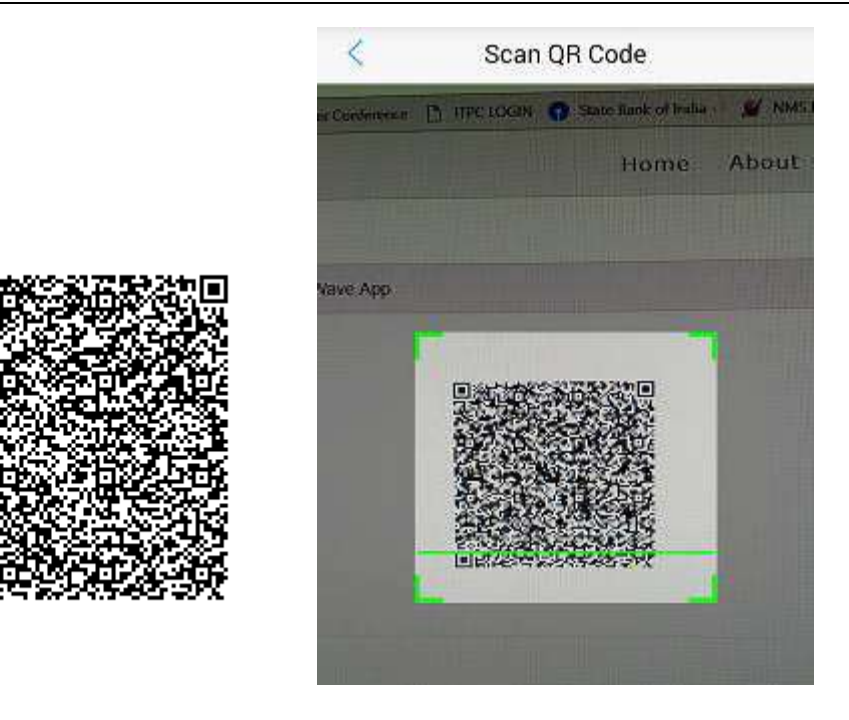

6. After Scanning the QR Code, Click on Done

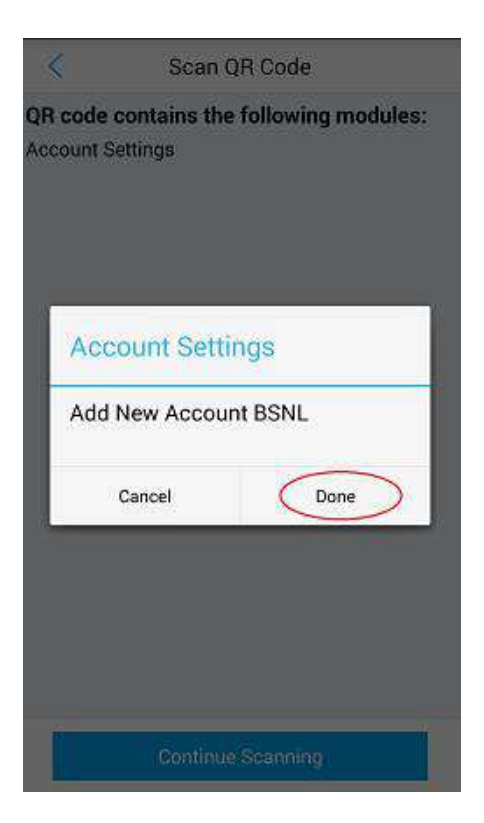

7. All your account details will be recorded, now click on BSNL as marked below

| <               | Acc  | count Set       | tings    | +        |
|-----------------|------|-----------------|----------|----------|
| BSNL            |      |                 |          | •        |
|                 |      |                 |          |          |
|                 |      |                 |          |          |
|                 |      |                 |          |          |
| (Q)<br>Contacts | Conf | (iii)<br>Keypad | Messages | Settings |

### 8. Click on edit account

| <                         |                        | BSNL   |   |           |
|---------------------------|------------------------|--------|---|-----------|
| GENERAL                   | SETTIN                 | GS     |   |           |
| Activate A                | Account                |        |   | $\otimes$ |
| Edit Acco                 | unt                    |        |   |           |
| Delete Ac                 | count                  |        |   |           |
| CALL SET                  | TINGS                  |        |   |           |
| Ringtone<br>Default ring  | gtone (Cal             | listo) |   | >         |
| DialPlan                  |                        |        |   | $\otimes$ |
| DialPlan I                | Prefix                 |        |   |           |
| DialPlan S<br>{ x+   \+x+ | Settings<br>*x+   *xx* | x+ )   |   |           |
|                           | 0                      |        | Ð | *         |

9. click on password and set the password which was given while activating the number after receiving OTP. After setting the password click on the tick mark on top left

| <                 | E          | dit Accou | unt | $\checkmark$ |
|-------------------|------------|-----------|-----|--------------|
| Activate A        | ccount     |           |     | $\otimes$    |
| Account N<br>BSNL | lame       |           |     |              |
| SIP Server        | وللتحيال   |           |     |              |
| SIP User II       | D          |           |     |              |
| SIP Authe         | ntication  | ID        |     |              |
| Password          | $\bigcirc$ |           |     |              |
| Voicemail         | UserID     |           |     |              |
| Display Na        | ame        |           |     |              |
| 0                 | @          |           | ۲   | *            |

10. Once you set the password correctly and you are in the right WiFi range (in case of LFMT) you can see the account status turns green within a minute as shown below.

| Account Settings | +          |
|------------------|------------|
|                  | $\bigcirc$ |
|                  | $\bigcirc$ |
|                  |            |
|                  |            |
|                  |            |
|                  |            |
|                  |            |
|                  |            |
|                  |            |

Now your are ready to make calls using BSNL Wings via 3G or Wi-Fi using GSWave App.